INSTRUKCJA UŻYTKOWNIKA SYSTEMU BAZY DANYCH O PRODUKTACH I OPAKOWANIACH ORAZ O GOSPODARCE ODPADAMI – BDO

## Nawigacja Moduł Sprawozdawczość

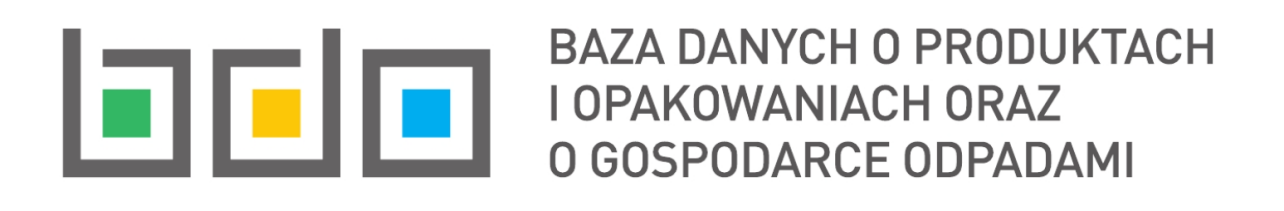

| Metryka dokumentu      |                                                           |
|------------------------|-----------------------------------------------------------|
| Autor dokumentu:       | Instytut Ochrony Środowiska – Państwowy Instytut Badawczy |
| Wersja dokumentu:      | 1.1                                                       |
| Status obowiązujący:   | Obowiązujący                                              |
| Data obowiązywania od: | 2020-06-22                                                |
| Data aktualizacji:     | 2023-02-21                                                |

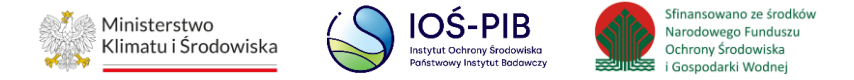

## Spis treści

| 1.  | Wst                   | ęp                                                                                  | 3  |  |  |
|-----|-----------------------|-------------------------------------------------------------------------------------|----|--|--|
| 2.  | Mo                    | duł sprawozdawczość                                                                 | 5  |  |  |
| 3.  | Stat                  | usy sprawozdań                                                                      | 9  |  |  |
| 4.  | Doc                   | lanie nowego sprawozdania                                                           | 11 |  |  |
| 4   | .1.                   | Sprawozdanie podmiotu odbierającego odpady komunalne od właścicieli nieruchomości   | 11 |  |  |
| 4   | .2.                   | Sprawozdanie podmiotu zbierającego odpady komunalne                                 | 13 |  |  |
| 4   | .3.                   | Sprawozdanie podmiotu prowadzącego punkt selektywnego zbierania odpadów komunalnych | 15 |  |  |
| 4   | .4.                   | Sprawozdanie o produktach, opakowaniach i o gospodarowaniu odpadami                 | 17 |  |  |
| 4   | .5.                   | Sprawozdanie o wytwarzanych odpadach i o gospodarowaniu odpadami                    | 21 |  |  |
| 5.  | Doc                   | lanie danych do tabeli                                                              | 23 |  |  |
| 6.  | Edy                   | cja oraz usuwanie danych z tabeli                                                   | 28 |  |  |
| 7.  | Złożenie sprawozdania |                                                                                     |    |  |  |
| 8.  | Pob                   | ranie UPO                                                                           | 32 |  |  |
| 9.  | Utw                   | vorzenie korekty                                                                    | 34 |  |  |
| 10. | Н                     | listoria sprawozdania                                                               | 37 |  |  |
| 11. | Т                     | erminy składania sprawozdań                                                         | 39 |  |  |

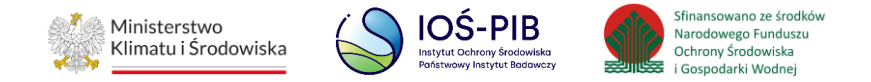

## 1. Wstęp

Uprawnienia do Modułu Sprawozdawczość<sup>1</sup> posiadają Użytkownicy Główni oraz Użytkownicy Podrzędni.

Użytkownicy Podrzędni w zakresie obsługi Modułu Sprawozdawczość posiadają uprawnienia do:

- utworzenia nowego sprawozdania,
- wprowadzania danych do tabel sprawozdania na statusie Robocze,
- edytowania danych w tabelach sprawozdania na statusie Robocze,
- usuwania wprowadzonych danych w tabelach sprawozdania na statusie Robocze,
- utworzenia korekty sprawozdania,
- podglądu złożonego sprawozdania,
- podglądu historii,
- pobrania UPO.

Użytkownicy Podrzędni nie posiadają uprawnień do złożenia sprawozdania oraz złożenia korekty sprawozdania.

<sup>&</sup>lt;sup>1</sup> Jeżeli w systemie BDO zostanie udostępniony Moduł Zarządzania Kontem to domyślnie wszyscy użytkownicy nadal będą posiadać uprawnienia do Modułu Sprawozdawczość, jednak w dowolnym momencie Użytkownik Główny posiadający uprawnienia do Modułu Zarządzania Kontem będzie mógł ograniczyć innym użytkownikom uprawnienia wyłącznie do podglądu sprawozdań lub całkowicie je odebrać.

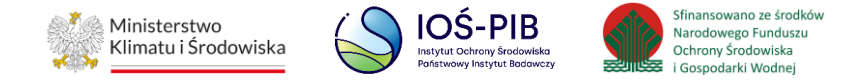

Użytkownicy Główni w zakresie obsługi Modułu Sprawozdawczość posiadają uprawnienia do:

- utworzenia nowego sprawozdania,
- wprowadzania danych do tabel sprawozdania na statusie Robocze,
- edytowania danych w tabelach sprawozdania na statusie Robocze,
- usuwania wprowadzonych danych w tabelach sprawozdania na statusie Robocze,
- utworzenia korekty sprawozdania,
- złożenia sprawozdania,
- złożenia korekty sprawozdania,
- podglądu złożonego sprawozdania,
- podglądu historii,
- pobrania UPO.

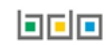

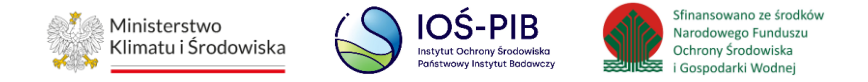

## 2. Moduł sprawozdawczość

Po zalogowaniu do systemu Moduł Sprawozdawczość dostępny jest z poziomu menu bocznego. [RYSUNEK 1]

| SPRAWOZDAWCZOŚĆ 🗸                                                                  |  |
|------------------------------------------------------------------------------------|--|
| SPRAWOZDAWCZOŚĆ O<br>PRODUKTACH,<br>OPAKOWANIACH I O<br>GOSPODAROWANIU<br>ODPADAMI |  |
| SPRAWOZDAWCZOŚĆ O<br>WYTWARZANYCH<br>ODPADACH I O<br>GOSPODAROWANIU<br>ODPADAMI    |  |
| SPRAWOZDAWCZOŚĆ<br>KOMUNALNA                                                       |  |

Rysunek 1 Menu boczne - Moduł Sprawozdawczość

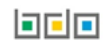

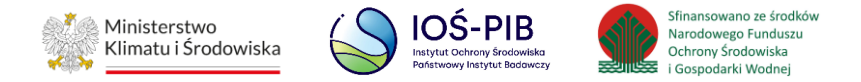

Na Moduł Sprawozdawczości składa się :

- Sprawozdawczość o produktach opakowaniach i o gospodarowaniu odpadami,
- Sprawozdawczość o wytwarzanych odpadach i o gospodarowaniu odpadami,
- Sprawozdawczość komunalna.

Po wybraniu jednej z sekcji Modułu Sprawozdawczości system wyświetli tabelę z listą sprawozdań, która w zależności od wyboru typu sprawozdania zawiera następujące informacje:

- nazwa podmiotu (dotyczy sprawozdania produktowego),
- numer sprawozdania,
- okres sprawozdawczy,
- typ sprawozdania,
- adresat,
- data złożenia,
- osoba składająca sprawozdanie (dotyczy sprawozdania produktowego),
- status sprawozdania,
- sprawozdanie zerowe (dotyczy sprawozdania komunalnego). [RYSUNEK 2]

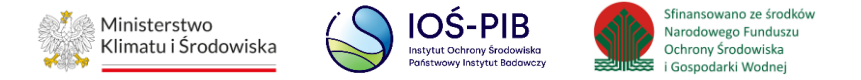

|     |                   |                             |                          | Lista sprawozd<br><sub>Liczba</sub> wszy                                                    | ań<br><sup>/stkicl</sup> | + Nowe sprawozo                      | dar | nie                           |   |                                     |   |                        |                    |
|-----|-------------------|-----------------------------|--------------------------|---------------------------------------------------------------------------------------------|--------------------------|--------------------------------------|-----|-------------------------------|---|-------------------------------------|---|------------------------|--------------------|
| Lp. | Nazwa<br>podmiotu | ♦ Numer<br>sprawozdania ♥   | Okres<br>sprawozdawczy 🗢 | Typ sprawozdania                                                                            | ¢                        | Adresat 🗳                            | ÷   | Data złożenia<br>sprawozdania | ¢ | Osoba<br>składająca<br>sprawozdanie | ¢ | Status<br>sprawozdania | :                  |
| 1   | FIRMA 1           | 2022/PROD<br>/000000000/1/2 | 2022 ROK                 | Sprawozdanie o produktac<br>opakowaniach i o<br>gospodarowaniu odpadam<br>nich powstającymi | h,<br>i z                | Urząd Marszałkowski<br>Województwa 1 |     |                               |   |                                     |   | Robocze                | Opcje <del>-</del> |

### Rysunek 2 Lista sprawozdań

Nad listą sprawozdań w zależności od wyboru typu sprawozdania znajduje się rozwijana wyszukiwarka, która umożliwia wyszukanie sprawozdań po następujących kryteriach:

- okres sprawozdawczy,
- nazwa podmiotu (dotyczy sprawozdania produktowego),
- numer sprawozdania,
- typ sprawozdania (dotyczy sprawozdania komunalnego),
- adresat,
- status sprawozdania. [RYSUNEK 3]

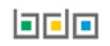

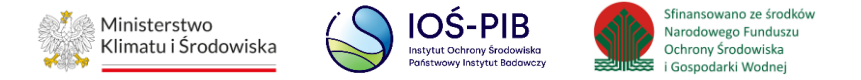

| Wyszukiwanie sprawozdań         | ^                          |
|---------------------------------|----------------------------|
| Filtrowanie wyników według roku |                            |
| Nazwa podmiotu                  |                            |
| Numer sprawozdania              | Status sprawozdaniawybierz |
| Adresat                         |                            |
|                                 |                            |
|                                 | Q Szukaj lub 🛅 Wyczyść     |

Rysunek 3 Wyszukiwarka sprawozdań

Po wprowadzeniu kryteriów wyszukiwania i wybraniu opcji "Szukaj" na liście sprawozdań pojawią się wynik wyszukiwania.

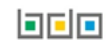

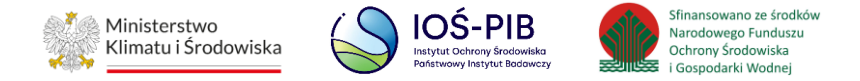

## 3. Statusy sprawozdań

Wyróżnia się następujące statusy sprawozdań:

- robocze sprawozdanie, które nie zostało jeszcze złożone przez podmiot,
- złożone sprawozdanie, które zostało złożone przez podmiot,
- zatwierdzone sprawozdanie, które zostało zaakceptowane przez organ weryfikujący,
- do korekty sprawozdanie odesłane przez organ weryfikujący do uzupełnienia braków formalnych,
- skorygowane sprawozdanie, do którego podmiot złożył korektę.

Dla sprawozdań ze statusem Robocze dostępne są następujące opcje:

- edycja,
- usuń,
- złóż sprawozdanie.

Dla sprawozdań ze statusem Złożone dostępne są następujące opcje:

- podgląd,
- pobierz UPO,
- historia,
- utwórz korektę.

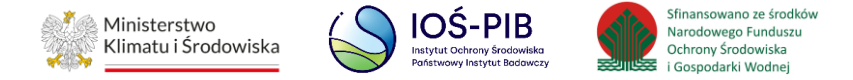

Dla sprawozdań ze statusem Zatwierdzone dostępne są następujące opcje:

- podgląd,
- pobierz UPO,
- historia,
- utwórz korektę.

Dla sprawozdań ze statusem Do korekty dostępne są następujące opcje:

- podgląd,
- pobierz UPO,
- historia,
- utwórz korektę.

Dla sprawozdań ze statusem Skorygowane dostępne są następujące opcje:

- podgląd,
- pobierz UPO,
- historia.

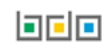

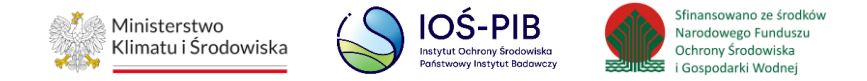

## 4. Dodanie nowego sprawozdania

Aby dodać nowe sprawozdanie należy z poziomu listy sprawozdań wybrać opcję "Nowe sprawozdanie". Następnie system wyświetli formularz dodania nowego sprawozdania, który zawiera następujące informacje do wprowadzenia:

- okres sprawozdawczy,
- typ sprawozdania (dotyczy sprawozdania komunalnego),
- adresat,
- e-mail służbowy podmiotu składającego sprawozdanie,
- telefon służbowy podmiotu składającego sprawozdanie.

### 4.1. Sprawozdanie podmiotu odbierającego odpady komunalne od właścicieli nieruchomości

Formularz sprawozdania podmiotu odbierającego odpady komunalne od właścicieli nieruchomości dodatkowo zawiera:

- nazwa gminy, na terenie której odbierane były odpady komunalne,
- numer rejestrowy nadany przez wójta, burmistrza lub prezydenta,
- rodzaj umowy:
  - umowa z właścicielami nieruchomości,
  - umowa z urzędem gminy,
  - nie dotyczy.
- pole wyboru sprawozdanie zerowe. [RYSUNEK 4]

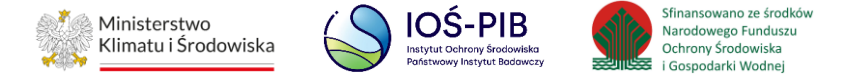

| Nowe sprawozdanie komunalne                                                       |                  |  |  |  |
|-----------------------------------------------------------------------------------|------------------|--|--|--|
| Okres sprawozdawczy                                                               |                  |  |  |  |
| 2022 ROK                                                                          | ~                |  |  |  |
| Typ sprawozdania *                                                                |                  |  |  |  |
| Sprawozdanie podmiotu odbierającego odpady komunalne od właścicieli nieruchomości | ~                |  |  |  |
| Adresat *                                                                         |                  |  |  |  |
| Nazwa gminy, na terenie której odbierane były odpady komunalne                    |                  |  |  |  |
| Numer rejestrowy nadany przez wójta, burmistrza lub prezydenta 😮                  |                  |  |  |  |
| Rodzaj umowy * 😮 🕒 Umowa z gminą 📄 Nie dotyczy                                    |                  |  |  |  |
| Sprawozdanie zerowe ?                                                             |                  |  |  |  |
| E-mail służbowy *                                                                 | Telefon służbowy |  |  |  |
| Powtórz e-mail służbowy *                                                         |                  |  |  |  |
|                                                                                   |                  |  |  |  |
| ← Powrót do listy lub Wyczyść                                                     | Zapisz           |  |  |  |

Rysunek 4 Formularz nowego sprawozdania podmiotu odbierającego odpady komunalne od właścicieli nieruchomości

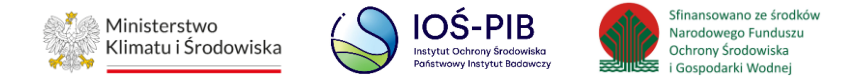

### 4.2. Sprawozdanie podmiotu zbierającego odpady komunalne

Formularz sprawozdania podmiotu zbierającego odpady komunalne dodatkowo zawiera:

- nazwa miejsca prowadzenia działalności,
- numer miejsca prowadzenia działalności,
- adres miejsca prowadzenia działalności,
- pole wyboru sprawozdanie zerowe. [RYSUNEK 5]

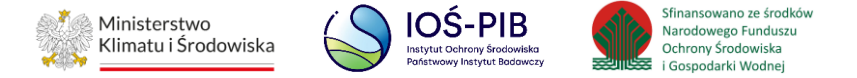

| Nowe sprawozdanie komunalne                                               |                                          |  |  |
|---------------------------------------------------------------------------|------------------------------------------|--|--|
| Okres sprawozdawczy 2022 ROK                                              | ~                                        |  |  |
| Typ sprawozdania *<br>Sprawozdanie podmiotu zbierającego odpady komunalne | ✓                                        |  |  |
| Adresat *                                                                 |                                          |  |  |
| Numer miejsca prowadzenia działalności *                                  | Nazwa miejsca prowadzenia działalności * |  |  |
| Adres miejsca prowadzenia działalności *                                  |                                          |  |  |
| E-mail służbowy *                                                         | Telefon służbowy                         |  |  |
| Powtórz e-mail służbowy *                                                 |                                          |  |  |
| ← Powrót do listy lub Wyczyść                                             | Zapisz                                   |  |  |

Rysunek 5 Formularz nowego sprawozdania podmiotu zbierającego odpady komunalne

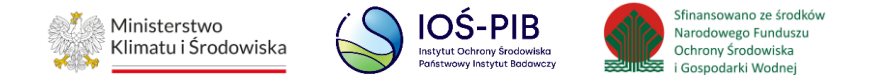

### 4.3. Sprawozdanie podmiotu prowadzącego punkt selektywnego zbierania odpadów komunalnych

Formularz sprawozdania podmiotu prowadzącego punkt selektywnego zbierania odpadów komunalnych dodatkowo zawiera:

- nazwa miejsca prowadzenia działalności,
- numer miejsca prowadzenia działalności,
- adres miejsca prowadzenia działalności. [RYSUNEK 6]

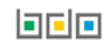

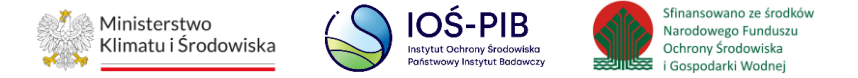

| Nowe sprawozdanie komunalne                                                                               |                                          |  |  |  |
|----------------------------------------------------------------------------------------------------|------------------------------------------|--|--|--|
| Okres sprawozdawczy 2022 ROK                                                                              | ~<br>                                    |  |  |  |
| Typ sprawozdania *<br>Sprawozdanie podmiotu prowadzącego punkt selektywnego zbierania odpadów komunalnych | ✓                                        |  |  |  |
| Adresat *                                                                                                 |                                          |  |  |  |
| Numer miejsca prowadzenia działalności *                                                                  | Nazwa miejsca prowadzenia działalności * |  |  |  |
| Adres miejsca prowadzenia działalności *                                                                  |                                          |  |  |  |
| E-mail służbowy *                                                                                         | Telefon służbowy                         |  |  |  |
| Powtórz e-mail służbowy *                                                                                 |                                          |  |  |  |
| ← Powrót do listy lub Wyczyść                                                                             | Zapisz                                   |  |  |  |

Rysunek 6 Formularz nowego sprawozdania podmiotu prowadzącego punkt selektywnego zbierania odpadów

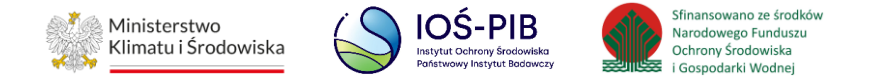

### 4.4. Sprawozdanie o produktach, opakowaniach i o gospodarowaniu odpadami

Formularz sprawozdania o produktach, opakowaniach i o gospodarowaniu odpadami dodatkowo zawiera:

- dane podmiotu sporządzającego sprawozdanie, [RYSUNEK 7]
- rodzaj podmiotu, **[RYSUNEK 8]**
- dane podmiotu składającego sprawozdanie. [RYSUNEK 9]

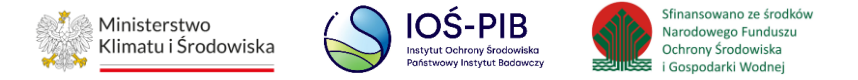

| Nowe sprawozdanie o produktach, c | pakowaniach i o gospodarowaniu odpadami z nich |
|-----------------------------------|------------------------------------------------|
|                                   | powstającymi                                   |

| ozdanie |                |                    |
|---------|----------------|--------------------|
|         |                |                    |
| NIP     | NIP Europejski |                    |
|         |                |                    |
|         |                |                    |
|         |                |                    |
|         |                |                    |
|         |                |                    |
|         | NIP            | NIP NIP Europejski |

Rysunek 7 Formularz nowego sprawozdania o produktach opakowaniach i o gospodarowaniu odpadami - Dane podmiotu sporządzającego sprawozdanie

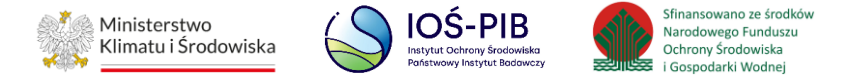

| DZIAŁ I. TABELA 1. RODZAJ PODMIOTU I DANE PODMIOTU SPORZĄDZAJĄCEGO SPRAWOZDANIE                                                                                                    |  |  |  |
|----------------------------------------------------------------------------------------------------|--|--|--|
| Rodzaj podmiotu *                                                                                                    |  |  |  |
| Wprowadzający do obrotu produkty, o których mowa w ustawie z dnia 11 maja 2001 r. o obowiązkach przedsiębiorców w zakresie gospodarowania niektórymi odpadami oraz o opłacie produktowej                                                                                                    |  |  |  |
| Organizacja odzysku, o której mowa w ustawie z dnia 11 maja 2001 r. o obowiązkach przedsiębiorców w zakresie gospodarowania niektórymi odpadami oraz o opłacie produktowej                                                                                                    |  |  |  |
| Autoryzowany przedstawiciel, o którym mowa w ustawie z dnia 11 maja 2001 r. o obowiązkach przedsiębiorców w zakresie gospodarowania niektórymi odpadami oraz o opłacie produktowej                                                                                                    |  |  |  |
| Prowadzący jednostkę handlu detalicznego, jednostkę handlu hurtowego lub jednostkę gastronomiczną, w której są oferowane produkty jednorazowego użytku z tworzyw sztucznych będące<br>opakowaniami, wymienione w załączniku nr 6 do ustawy z dnia 11 maja 2001 r. o obowiązkach przedslębiorców w zakresie gospodarowania niektórymi odpadami oraz o opłacie produktowej lub napoje<br>lub żywność, pakowane przez tego przedsiębiorcę w te opakowania lub przedslębiorca oferujący napoje lub żywność w tych opakowaniach przez urządzenia vendingowe |  |  |  |
| Wprowadzający pojazdy, o którym mowa w ustawie z dnia 20 stycznia 2005 r. o recyklingu pojazdów wycofanych z eksploatacji                                                                                                    |  |  |  |
| Wprowadzający baterie lub akumulatory, o którym mowa w ustawie z dnia 24 kwietnia 2009 r. o bateriach i akumulatorach                                                                                                    |  |  |  |
| Wprowadzający opakowania oraz eksportujący opakowania, o którym mowa w ustawie z dnia 13 czerwca 2013 r. o gospodarce opakowaniami i odpadami opakowaniowymi                                                                                                    |  |  |  |
| Wprowadzający produkty w opakowaniach, eksportujący i dokonujący wewnątrzwspólnotowej dostawy produktów w opakowaniach, o którym mowa w ustawie z dnia 13 czerwca 2013 r. o gospodarce opakowaniami i odpadami opakowaniowymi                                                                                                    |  |  |  |
| Organizacja odzysku opakowań, o której mowa w ustawie z dnia 13 czerwca 2013 r. o gospodarce opakowaniami i odpadami opakowaniowymi                                                                                                    |  |  |  |
| Prowadzący jednostkę handlu detalicznego lub hurtowego, który oferuje torby na zakupy z tworzywa sztucznego, o którym mowa w ustawie z dnia 13 czerwca 2013 r. o gospodarce opakowaniami i odpadami opakowaniowymi                                                                                                    |  |  |  |
| Wprowadzający sprzęt, o którym mowa w ustawie z dnia 11 września 2015 r. o zużytym sprzęcie elektrycznym i elektronicznym                                                                                                    |  |  |  |
| Autoryzowany przedstawiciel, o którym mowa w ustawie z dnia 11 września 2015 r. o zużytym sprzęcie elektrycznym i elektronicznym                                                                                                    |  |  |  |
| Organizacja odzysku sprzętu elektrycznego i elektronicznego, o której mowa w ustawie z dnia 11 września 2015 r. o zużytym sprzęcie elektrycznym i elektronicznym                                                                                                    |  |  |  |

Rysunek 8 Formularz nowego sprawozdania o produktach opakowaniach i o gospodarowaniu odpadami - Rodzaj podmiotu

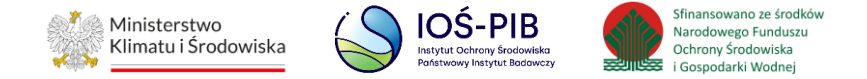

| Dane podmiotu składającego sprawozdanie<br>Imię i nazwisko lub nazwa podmiotu składającego sprawozdanie * |                  |
|----------------------------------------------------------------------------------------------------|------------------|
| E-mail służbowy *                                                                                         | Telefon służbowy |
| Powtórz e-mail służbowy *                                                                                 |                  |
| ← Powrót do listy lub Wyczyść                                                                             | Zapisz           |

Rysunek 9 Formularz nowego sprawozdania o produktach opakowaniach i o gospodarowaniu odpadami - Dane podmiotu składającego sprawozdanie

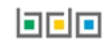

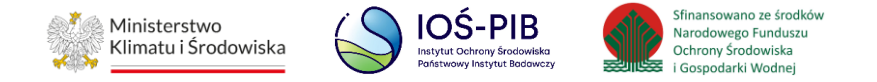

### 4.5. Sprawozdanie o wytwarzanych odpadach i o gospodarowaniu odpadami

Formularz sprawozdania o wytwarzanych odpadach i o gospodarowaniu odpadami. [RYSUNEK 10]

| Nov                                                            | ve sprawozdanie (   | o wytwarzanych | n odpadach i o gospodarowaniu odpadami              |
|----------------------------------------------------------------|---------------------|----------------|-----------------------------------------------------|
| Okres sprawozdawczy *                                          |                     |                |                                                     |
| Wybierz                                                        |                     |                |                                                     |
| Adresat * 😮                                                    |                     |                |                                                     |
| E-mail służbowy podmiotu składają<br>Powtórz e-mail służbowy * | :ego sprawozdanie * |                | Telefon służbowy podmiotu składającego sprawozdanie |
| ← Powrót do listy lub Wyc                                      | zyść                |                | Capisz                                              |

Rysunek 10 Formularz nowego sprawozdania o wytwarzanych odpadach i o gospodarowaniu odpadami

Aby zapisać sprawozdanie i przejśc do kolejnego kroku należy wybrać opcję "Zapisz". Następnie system wyświetli wszystkie działy z podziałem na tabele, które należy wypełnić zgodnie z prowadzoną działalnością przez podmiot sporządzający dany typ sprawozdania. **[RYSUNEK 11]** 

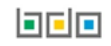

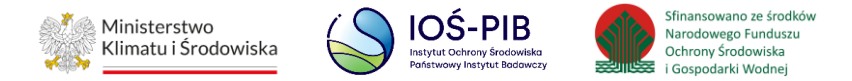

| Dział I                                                                                                    |         |
|----------------------------------------------------------------------------------------------------|---------|
| Dane identyfikujące podmiot sporządzający sprawozdanie oraz zakres przekazywanych danych                                                                                                    |         |
|                                                                                                    |         |
| Tabela 1. Dane identyfikujące podmiot sporządzający sprawozdanie oraz zakres przekazywanych danych                                                                                                    | Opcje 🗸 |
|                                                                                                    |         |
| Dział II                                                                                                    |         |
| Informacja o masie odpadów wywiezionych z terytorium kraju oraz przywiezionych na terytorium kraju                                                                                                    |         |
| Tabela 1. Odpady przywiezione na terytorium kraju w roku kalendarzowym                                                                                                    | Opcje 🗸 |
| Tabela 2. Odpady wywiezione z terytorium kraju w roku kalendarzowym                                                                                                    | Opcje 🕶 |
| Dział III                                                                                                    |         |
| Informacja o instalacjach i urządzeniach służących do odzysku lub unieszkodliwiania odpadów, z wyłączeniem składowisk odpadów, obiektów<br>unieszkodliwiania odpadów wydobywczych, instalacji do termicznego przekształcenia odpadów        |         |
| Tabela 1. Informacja o instalacjach i urządzeniach służących do odzysku lub unieszkodliwiania odpadów, z wyłączeniem składowisk odpadów, obiektów unieszkodliwiania odpadów wydobywczych, instalacji do termicznego przekształcenia odpadów | Opcje 🕶 |
|                                                                                                    |         |

Rysunek 11 Lista działów oraz tabel sprawozdania

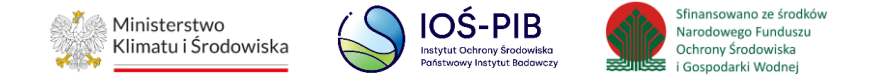

## 5. Dodanie danych do tabeli

Aby wprowadzić dane do tabeli należy z poziomu listy działów oraz tabel wybrać opcję "Dodaj". **[RYSUNEK 12]** 

| Dział IV                                                                     |         |
|------------------------------------------------------------------------------|---------|
| Informacja o wprowadzonych pojazdach oraz sieci zbierania pojazdów           |         |
| Tabela 1. Informacja o wprowadzonych pojazdach oraz sieci zbierania pojazdów | Opcje - |
|                                                                              | + Dodaj |
|                                                                              |         |

Rysunek 12 Opcja dodania danych do tabeli

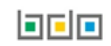

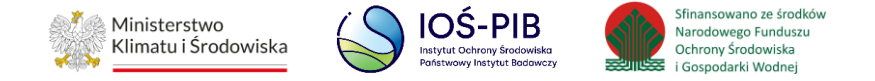

# Następnie system w zależności od wyboru typu sprawozdania wyświetli odpowiedni formularz do uzupełnienia w ramach danej tabeli. **[RYSUNEK 13]**

| Dział IV Tabela 1. Informacj                 | wprowadzonych pojazdach oraz sieci zbierania pojazdów 😮                                |
|----------------------------------------------|----------------------------------------------------------------------------------------|
| Opłata stała za brak sieci [zł] * 💡          |                                                                                        |
| Liczba pojazdów wprowadzonych na terytoriur  | u w danym roku kalendarzowym [szt.] *                                                  |
| Stawka opłaty za brak sieci [zł] * 😮         |                                                                                        |
| Liczba dni w roku kalendarzowym, w których d | ewnienia sieci brakowało kolejnych stacji demontażu lub punktów zbierania pojazdów * 📀 |
| Wysokość należnej opłaty [zł] * 💡            |                                                                                        |
|                                              |                                                                                        |
|                                              |                                                                                        |
| Cofnij                                       | Zapisz                                                                                 |

Rysunek 13 Przykładowy formularz sprawozdania

Opcja "Zapisz" umożliwia zapisanie formularza i przejście do widoku listy działów oraz tabel.

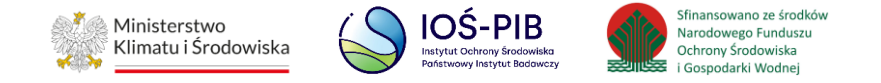

W sprawozdaniu o wytwarzanych odpadach i o gospodarowaniu odpadami po wybraniu opcji "Dodaj" system wyświetli listę w zakresie, której należy wprowadzić informację poprzez wybór opcji np. "Dodaj miejsce" lub "Dodaj instalację". **[RYSUNEK 14]** 

| D  | Dział XI Tabela 1. Informacja o wytworzonych odpadach 📀 |                                           |   |                                           |   |                                                      |   |             |   |                       |  |
|----|---------------------------------------------------------|-------------------------------------------|---|-------------------------------------------|---|------------------------------------------------------|---|-------------|---|-----------------------|--|
| Li | sta n                                                   | niejsc + Dodaj miejsce                    |   |                                           |   |                                                      |   |             |   |                       |  |
|    | Lp.                                                     | Numer miejsca prowadzenia<br>działalnosci | ¢ | Nazwa miejsca prowadzenia<br>działalności | ¢ | Adres miejsca prowadzenia działalności               | ¢ | Nazwa Gminy | ¢ | Pozycja uzupełniona 💡 |  |
|    |                                                         |                                           |   |                                           |   | Brak informacji o miejscach prowadzenia działalności |   |             |   |                       |  |
|    |                                                         |                                           |   |                                           |   |                                                      |   |             |   |                       |  |
|    | Cofn                                                    | ij                                        |   |                                           |   |                                                      |   |             |   |                       |  |

Rysunek 14 Przykładowy formularz sprawozdania

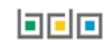

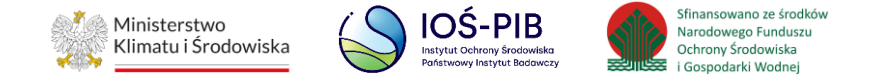

### Następnie system w zależności od wyboru tabeli wyświetli odpowiedni formularz do uzupełnienia. [RYSUNEK 15]

| Dział XI Tabela 1. Informacja o wytworzonych odpadach 📀                                                                                                    |                                                                                                    |  |  |  |  |  |
|----------------------------------------------------------------------------------------------------|----------------------------------------------------------------------------------------------------|--|--|--|--|--|
| Dane miejsca prowadzenia działalności                                                                                                    |                                                                                                    |  |  |  |  |  |
| Nazwa miejsca prowadzenia działalności *                                                                                                    | Numer miejsca prowadzenia działalności *                                                                     |  |  |  |  |  |
| Adres miejsca prowadzenia działalności *                                                                                                    |                                                                                                    |  |  |  |  |  |
| Prowadzę działalność w zakresie obiektu liniowego, o którym mowa w art. 3 pkt 3a ustawy z dnia 7 lipca 1<br>art. 3 ust. 1 pkt 32 ustawy z dnia 14 grudnia 2012r. o odpadach. | 994r Prawo budowlane (Dz. U. z 2017r. poz. 1332, z późn. zm.), działalność w zakresie usług, o którym mowa w |  |  |  |  |  |
| Nazwa gminy na terenie, którym wytwarzane są odpady                                                                                                    |                                                                                                    |  |  |  |  |  |
|                                                                                                    |                                                                                                    |  |  |  |  |  |
| Cofnij E z                                                                                                    | apisz                                                                                                    |  |  |  |  |  |

Rysunek 15 Przykładowy formularz sprawozdania

Opcja "Zapisz" umożliwia zapisanie formularza i przejście do widoku listy miejsc lub instalacji.

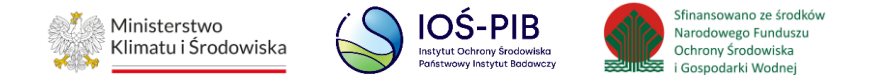

Po zapisaniu formularza dodana pozycja pojawi się na liście miejsc lub instalacji. Następnie w kontekście dodanych pozycji na liście należy uzupełnić wszystkie sekcje (jeżeli dotyczy) dostępne z poziomu opcji. **[RYSUNEK 16]** 

| ział X | (I Tabela 1. Ir                              | nform | nacja o wytw                                 | orzonych odpadach 😮                                                                                                    |                                                                                               |
|--------|----------------------------------------------|-------|----------------------------------------------|----------------------------------------------------------------------------------------------------|-----------------------------------------------------------------------------------------------|
| Lp.    | Numer miejsca<br>prowadzenia<br>działalnosci | \$    | Nazwa miejsca<br>prowadzenia<br>działalności | 🗢 Adres miejsca prowadzenia działalności 🗢 🗢 Nazwa Gminy 🗢                                                                                               | Pozycja uzupełniona 💡                                                                         |
| 1      | 0001/000000000                               |       | Siedziba                                     | Województwo: MAZOWIECKIE, Powiat: Warszawa, Gmina:<br>Warszawa, Miejscowość: Warszawa, Ulica: Plac marsz. Józefa<br>Piłsudskiego 1, Kod pocztowy: 00-078 | ✓ Opcje →                                                                                     |
|        |                                              |       |                                              |                                                                                                    | <ul> <li>Odpady wytworzone w instalacji</li> <li>Odpady wytworzone poza instalacja</li> </ul> |
| Cofnij |                                              |       |                                              |                                                                                                    | 🛅 Usuń                                                                                        |

Rysunek 16 Sekcje do uzupełnienia dostępne z poziomu opcji

Aby usunąć dodaną pozycję z listy miejsc lub instalacji należy wybrać opcję "Usuń".

Opcja "Usuń" skutkuje również usunięciem wszystkich uzupełnionych sekcji w zakresie miejsca lub instalacji.

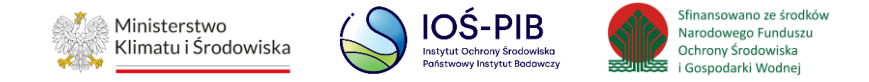

## 6. Edycja oraz usuwanie danych z tabeli

Aby usunąć tabelę, która zawiera dane należy z poziomu listy działów oraz tabel wybrać opcję "Usuń" lub opcję "Edycja", aby

### edytować dane w tabeli. [RYSUNEK 17]

| Dział IV                                                                                            |          |
|----------------------------------------------------------------------------------------------------|----------|
| Informacja o wprowadzonych pojazdach oraz sieci zbierania pojazdów                                  |          |
| Tabela 1. Informacja o wprowadzonych pojazdach oraz sieci zbierania pojazdów<br>tabela zawiera dane | Opcje -  |
|                                                                                                    | 🕑 Edycja |
|                                                                                                    | 🛅 Usuń   |

Rysunek 17 Opcja edycji oraz usuwania danych z tabeli

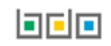

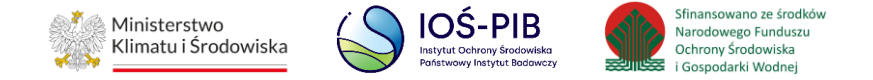

## 7. Złożenie sprawozdania

Aby złożyć sprawozdanie należy z poziomu listy działów oraz tabel wybrać opcję "Złóż sprawozdanie". [RYSUNEK 18]

| Dokumenty                                     |                    |
|-----------------------------------------------|--------------------|
| Pełnomocnictwo                                | Opcje <del>-</del> |
| Inny dokument                                 | Opcje <del>-</del> |
| Dokumenty do ubiegania się o pomoc de minimis | Opcje <del>-</del> |
|                                               |                    |
|                                               |                    |
| Powrót do listy                               |                    |

Rysunek 18 Opcja złóż sprawozdanie dostępna z poziomu listy działów oraz tabel

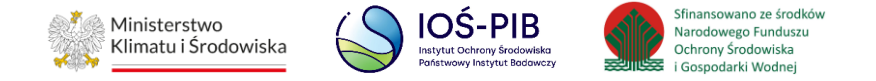

### Opcja "Złóż sprawozdanie" jest również dostępna z poziomu listy sprawozdań dla sprawozdania na statusie Robocze. [RYSUNEK 19]

|     |                       |   | Lista               | I SPRAW   | OZdań + Nowe sprawozdanie<br>a wszystkich sprawozdań: 1 |   |               |   |      |       |         |          |
|-----|-----------------------|---|---------------------|-----------|---------------------------------------------------------|---|---------------|---|------|-------|---------|----------|
| Lp. | Numer sprawozdania    | ¢ | Okres sprawozdawczy | ¢         | Adresat                                                 | ¢ | Data złożenia | ¢ | Stat | us 🔶  | :       |          |
| 1   | 2023/WO/000000000/1/1 |   | 2023                |           | Urząd Marszałkowski Województwa 1                       |   |               |   | Rok  | ocze  |         | Opcje 🗸  |
|     |                       |   |                     |           |                                                         |   |               |   |      | 📝 Edy | ycja    |          |
|     |                       |   |                     |           |                                                         |   |               |   |      | 💼 Usi | uń      |          |
|     |                       |   |                     | Wsp       | parcie użytkownika poprzez                              |   |               |   |      | 🥐 Złó | ż spraw | vozdanie |
|     |                       |   |                     | formularz | kontaktowy lub tel. 22 34 04 050                        |   |               |   |      |       |         |          |

Rysunek 19 Opcja złóż sprawozdanie dostępna z poziomu listy sprawozdań

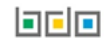

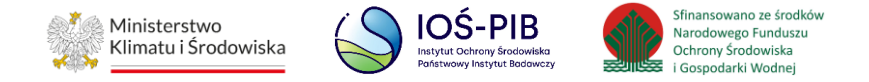

Po wybraniu opcji "Złóż sprawozdanie" system wyświetli komunikat "Czy na pewno chcesz złożyć sprawozdanie?". Aby potwierdzić należy wybrać opcję "Złóż". **[RYSUNEK 20]** 

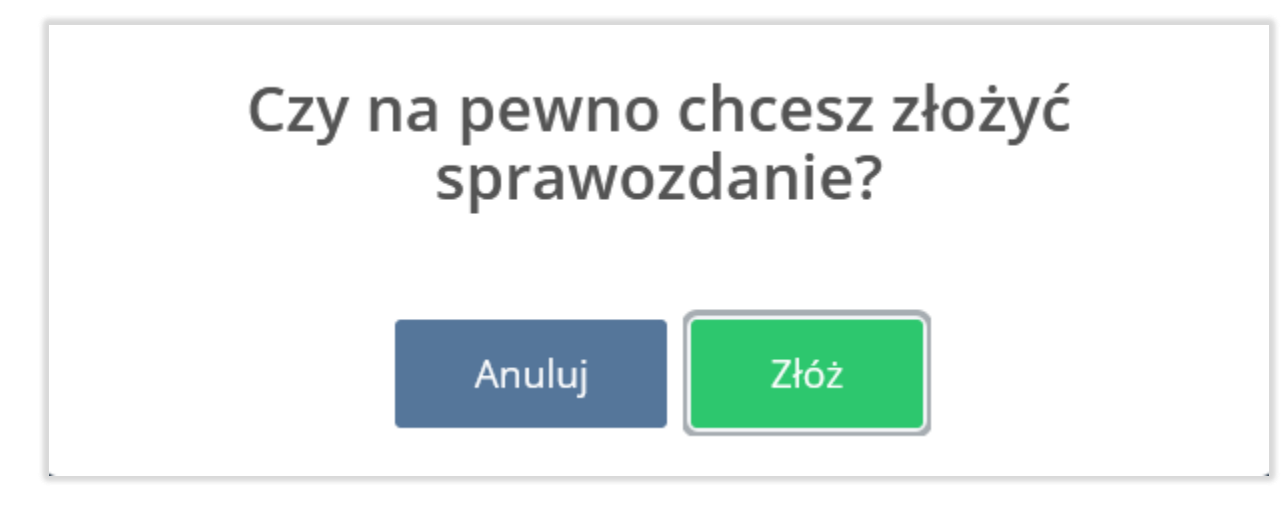

Rysunek 20 Komunikat "Czy na pewno chcesz złożyć sprawozdanie?"

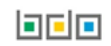

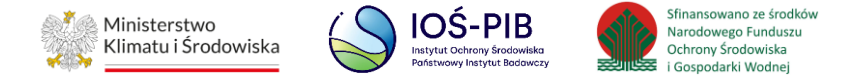

## 8. Pobranie UPO

Aby pobrać UPO dla sprawozdania na statusie Złożone należy z poziomu listy sprawozdań wybrać opcję "Pobierz UPO". [RYSUNEK

21]

|     |                   |                         |                          | Lista sprawozdań<br>Liczba wszystkich                                                         | + Nowe sprawoz sprawozdań: 1            | danie                         |                                         |                              |
|-----|-------------------|-------------------------|--------------------------|-----------------------------------------------------------------------------------------------|-----------------------------------------|-------------------------------|-----------------------------------------|------------------------------|
| Lp. | Nazwa<br>podmiotu | Numer<br>sprawozdania   | Okres<br>sprawozdawczy ♦ | Typ sprawozdania 🛛 🖨                                                                          | Adresat 🔶                               | Data złożenia<br>sprawozdania | Osoba<br>♦ składająca ♦<br>sprawozdanie | Status<br>sprawozdania       |
| 1   | Firma 1           | 2023/PROD<br>/000000000 | 2023 ROK                 | Sprawozdanie o produktach,<br>opakowaniach i o gospodarowaniu<br>odpadami z nich powstającymi | Urząd<br>Marszałkowski<br>Województwa 1 | 17.10.2022<br>14:27:18        | Administrator BDO                       | Złożone Opcje -              |
|     |                   |                         |                          |                                                                                               |                                         |                               |                                         | 🔍 Podgląd 🛃 Pobierz UPO      |
|     |                   |                         |                          | Wsparcie użytkow<br>formularz kontaktowy                                                      | wnika poprzez<br>ub tel. 22 34 04 050   |                               |                                         | "᠑ Historia → Utwórz korektę |

Rysunek 21 Opcja pobierz UPO dostępna z poziomy listy sprawozdań

Następnie system wyświetli Urzędowe Poświadczenie Odbioru. [RYSUNEK 22]

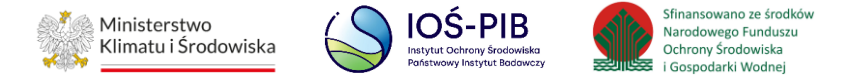

| BAZA DANYCH O PRODUKTACH<br>I OPAKOWANIACH ORAZ<br>O GOSPODARCE ODPADAMI                                                       |
|----------------------------------------------------------------------------------------------------|
| Urzędowe Poświadczenie Odbioru                                                                                                 |
| PELNA NAZWA PODMIOTU, KTÓREMU DORĘCZONO DOKUMENT ELEKTRONICZNY                                                                 |
|                                                                                                    |
| Dokument został zarejestrowany w systemie teleinformatycznym Bazy Danych o Produktach i Opakowaniach oraz Gospodarce Odpadami. |
| IMĘ I NAZWISKO LUB NAZWA PODMIOTU, SPORZĄDZAJĄCEGO SPRAWOZDANIE                                                                |
|                                                                                                    |
| NIP PODMIOTU SPORZĄDZAJĄCEGO SPRA WOZDANIE                                                                                     |
|                                                                                                    |
| IMĘ I NAZWISKO LUB NAZWA PODMIOTU, SKŁADAJĄCEGO DOKUMENT ELEKTRONICZNY                                                         |
|                                                                                                    |
| NP                                                                                                    |
|                                                                                                    |
| IDENTY FIKATOR DOKUMENTU                                                                                                    |
|                                                                                                    |
| RODZAJ DOKUMENTU                                                                                                    |
|                                                                                                    |
| SKRÓT ZŁOŻONEGO DOKUMENTU                                                                                                    |
|                                                                                                    |

Rysunek 22 UPO

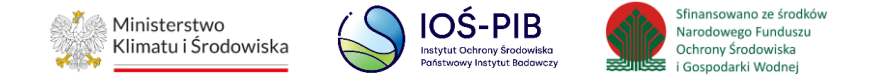

## 9. Utworzenie korekty

Aby utworzyć korektę do sprawozdania na statusie Złożone należy z poziomu listy sprawozdań wybrać opcję "Utwórz korektę".

#### [RYSUNEK 23]

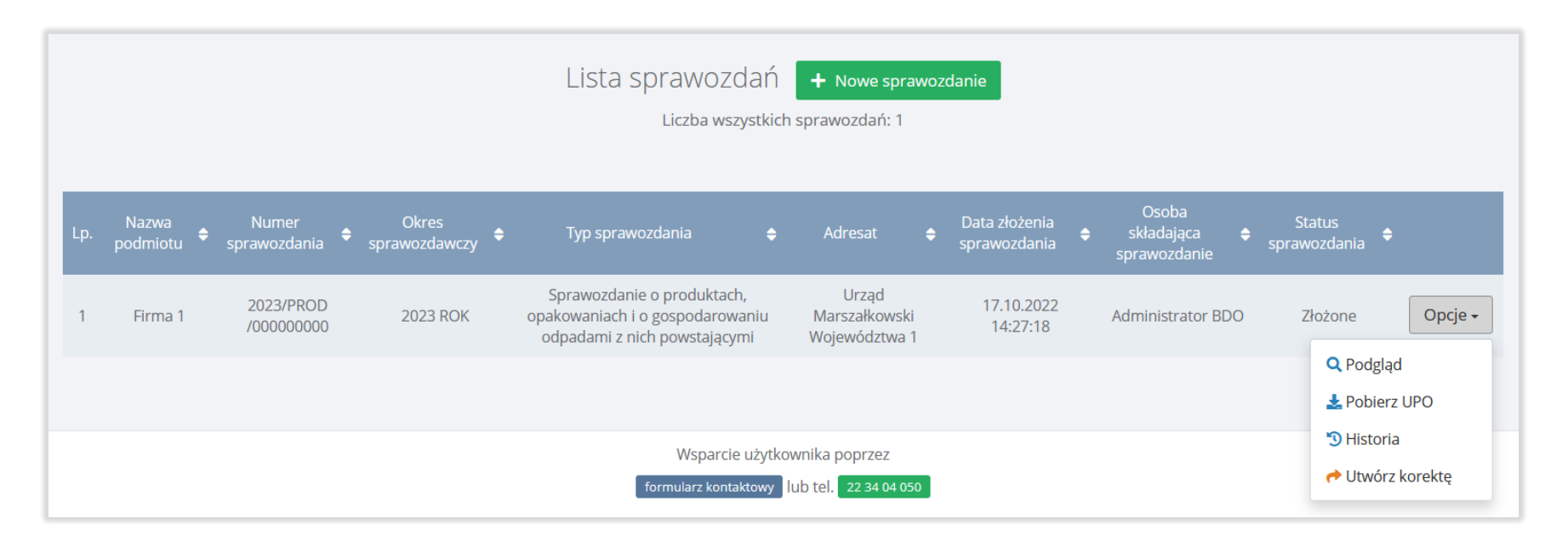

Rysunek 23 Opcja utwórz korektę dostępna z poziomy listy sprawozdań

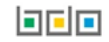

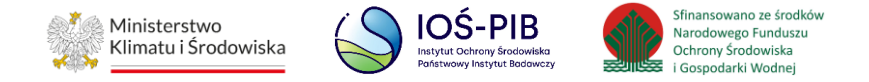

Następnie system wyświetli komunikat "Czy na pewno chcesz utworzyć korektę?". Aby potwierdzić należy wybrać opcję "Utwórz". [RYSUNEK 24]

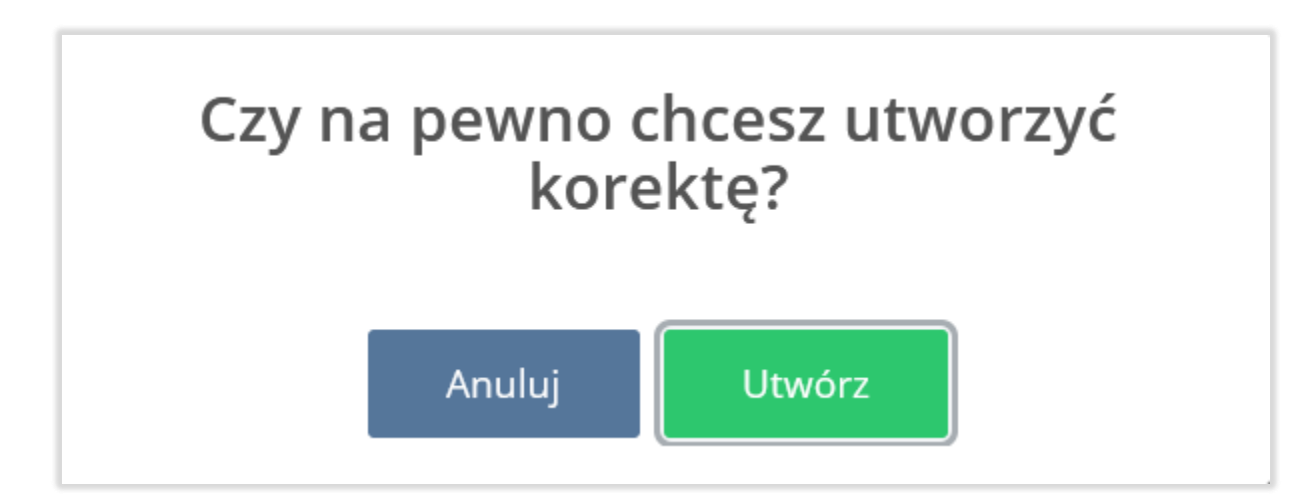

Rysunek 24 Komunikat "Czy na pewno chcesz utworzyć korektę?"

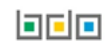

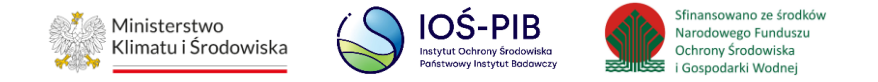

Następnie system utworzy kopię sprawozdania na statusie Robocze, które otrzyma nowy numer biznesowy. Aby edytować sprawozdanie należy z poziomu listy sprawozdań wybrać opcję "Edycja". **[RYSUNEK 25]** 

| Lista sprawozdań + Nowe sprawozdanie<br>Liczba wszystkich sprawozdań: 2 |                     |                             |                          |                                                                                                  |                                      |                               |                                         |                          |                    |
|-------------------------------------------------------------------------|---------------------|-----------------------------|--------------------------|--------------------------------------------------------------------------------------------------|--------------------------------------|-------------------------------|-----------------------------------------|--------------------------|--------------------|
| Lp.                                                                     | Nazwa<br>podmiotu 🗢 | Numer<br>sprawozdania       | Okres<br>sprawozdawczy 🕈 | Typ sprawozdania 🛛 🖨                                                                             | Adresat 🔶                            | Data złożenia<br>sprawozdania | Osoba<br>♦ składająca ♦<br>sprawozdanie | Status<br>sprawozdania 🗢 |                    |
| 1                                                                       | FIRMA 1             | 2023/PROD<br>/000000000/2/2 | 2023 ROK                 | Sprawozdanie o produktach,<br>opakowaniach i o<br>gospodarowaniu odpadami z<br>nich powstającymi | Urząd Marszałkowski<br>Województwa 1 |                               |                                         | Robocze                  | Opcje 🕶            |
| 2                                                                       | FIRMA 1             | 2023/PROD<br>/000000000/2/1 | 2023 ROK                 | Sprawozdanie o produktach,<br>opakowaniach i o<br>gospodarowaniu odpadami z<br>nich powstającymi | Urząd Marszałkowski<br>Województwa 1 | 17.10.2022<br>14:31:34        | Administrator BDO                       | Złożone                  | Opcje <del>-</del> |

Rysunek 25 Utworzona korekta sprawozdania

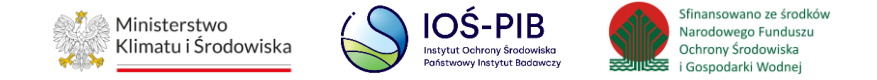

## **10. Historia sprawozdania**

Aby przejrzeć historię sprawozdania na statusie Złożone należy z poziomu listy sprawozdań wybrać opcję "Historia". [RYSUNEK 26]

| Lista sprawozdań + Nowe sprawozdanie<br>Liczba wszystkich sprawozdań: 1 |                              |                         |                        |                                                                                               |                                         |                               |                   |                         |
|-------------------------------------------------------------------------|------------------------------|-------------------------|------------------------|-----------------------------------------------------------------------------------------------|-----------------------------------------|-------------------------------|-------------------|-------------------------|
| Lp.                                                                     | Nazwa<br>podmiotu            | Numer<br>sprawozdania   | Okres<br>sprawozdawczy | Typ sprawozdania 🔶                                                                            | Adresat 🔶                               | Data złożenia<br>sprawozdania | Osoba             | Status<br>rawozdania 🕈  |
| 1                                                                       | Firma 1                      | 2023/PROD<br>/000000000 | 2023 ROK               | Sprawozdanie o produktach,<br>opakowaniach i o gospodarowaniu<br>odpadami z nich powstającymi | Urząd<br>Marszałkowski<br>Województwa 1 | 17.10.2022<br>14:27:18        | Administrator BDO | Złożone Opcje -         |
|                                                                         |                              |                         |                        |                                                                                               |                                         |                               |                   | Q Podgląd               |
|                                                                         | Wsparcie użytkownika poprzez |                         |                        |                                                                                               |                                         |                               |                   | Historia Utwórz korektę |

Rysunek 26 Opcja historia dostępna z poziomy listy sprawozdań

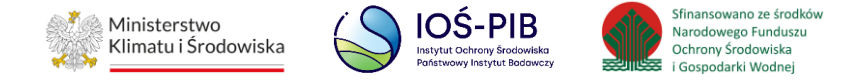

Następnie system wyświetli historię sprawozdania, która zawiera następujące informacje:

- data i godzina,
- nazwa użytkownika,
- zdarzenie,
- status. [RYSUNEK 27]

|   | Data i godzina      |                   |                |                 |  |
|---|---------------------|-------------------|----------------|-----------------|--|
| 1 | 2022-10-17 14:31:34 | Administrator BDO | Zmiana statusu | Skorygowane     |  |
| 2 | 2022-10-17 14:31:21 | Administrator BDO | Zmiana statusu | Złożone         |  |
| 3 | 2022-10-17 14:31:21 | Administrator BDO | Zmiana statusu | W przetwarzaniu |  |
| Ļ | 2022-10-17 14:30:24 | Administrator BDO | Zmiana statusu | Robocze         |  |

### Rysunek 27 Historia sprawozdania

Aby powrócić do listy sprawozdań należy wybrać opcję "Zamknij".

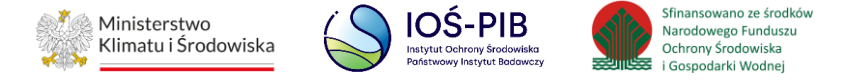

## 11. Terminy składania sprawozdań

|                     |                                                                                    |                                                                                 | Sprawozdawczość komunalna                                                                  |                                                           |                                                                                              |  |
|---------------------|------------------------------------------------------------------------------------|---------------------------------------------------------------------------------|--------------------------------------------------------------------------------------------|-----------------------------------------------------------|----------------------------------------------------------------------------------------------|--|
| Typ<br>sprawozdania | Sprawozdawczość<br>o produktach,<br>opakowaniach<br>i o gospodarowaniu<br>odpadami | Sprawozdawczość<br>o wytwarzanych<br>odpadach<br>i o gospodarowaniu<br>odpadami | Sprawozdanie podmiotu<br>odbierającego odpady<br>komunalne od właścicieli<br>nieruchomości | Sprawozdanie podmiotu<br>zbierającego odpady<br>komunalne | Sprawozdanie podmiotu<br>prowadzącego punkt<br>selektywnego zbierania<br>odpadów komunalnych |  |
| Adresat             | We względu na siedzibę                                                             | We względu na miejsce                                                           | We względu na miejsce                                                                      | We względu na miejsce                                     | We względu na miejsce                                                                        |  |
|                     | lub miejsce zamieszkania                                                           | prowadzenia działalności                                                        | prowadzenia działalności                                                                   | prowadzenia działalności                                  | prowadzenia działalności                                                                     |  |
|                     | przedsiębiorcy <sup>2</sup>                                                        | pomiotu                                                                         | pomiotu                                                                                    | pomiotu                                                   | pomiotu                                                                                      |  |
| Termin              | do dnia 15 marca za                                                                | do dnia 15 marca za                                                             | do dnia 31 stycznia za                                                                     | do dnia 31 stycznia za                                    | do dnia 31 stycznia za                                                                       |  |
|                     | poprzedni rok                                                                      | poprzedni rok                                                                   | poprzedni rok                                                                              | poprzedni rok                                             | poprzedni rok                                                                                |  |
|                     | kalendarzowy                                                                       | kalendarzowy                                                                    | kalendarzowy                                                                               | kalendarzowy                                              | kalendarzowy                                                                                 |  |

<sup>&</sup>lt;sup>2</sup> Przedsiębiorca prowadzący jednostkę albo jednostki handlu detalicznego lub hurtowego oferujący torby na zakupy z tworzywa sztucznego, o którym mowa w art. 40a ust. 1 ustawy z dnia 13 czerwca 2013 r. o gospodarce opakowaniami i odpadami opakowaniowymi, na terenie więcej niż jednego województwa powinien wypełnić tabelę 4 w dziale II oddzielnie dla jednostek handlu detalicznego lub hurtowego zlokalizowanych w danym województwie wysyłając sprawozdanie oddzielnie do właściwego marszałka województwa.